## How to Use Estimate with Images Viewer

| Introduction  | This featur<br>images ass | re allows you to view an estimate within the claim folder and the sociated with the claim in a side-by-side view.                                                                                                    |
|---------------|---------------------------|----------------------------------------------------------------------------------------------------|
| Estimate with | The table b               | pelow outlines the steps for using the Estimate with Images Viewer.                                                                                                    |
| Image Viewer  | Step                      | Action                                                                                                    |
|               | 1                         | Click the <b>Estimate with Image Viewer</b> link under the Common<br>Actions section of the Claim Folder.                                                                                                    |
|               |                           | INTELLIGENT<br>SOLUTIONS                                                                                                    |
|               |                           | Actions Data Contacts                                                                                                    |
|               |                           | Common Actions                                                                                                    |
|               |                           | Change Claim Folder TL Indicator                                                                                                    |
|               |                           | Create Claim Folder Note                                                                                                    |
|               |                           | Estimate With Images Viewer                                                                                                    |
|               |                           | Email Attachments                                                                                                    |
|               |                           |                                                                                                    |
|               | 2                         | The viewing page opens as a Pop-Up Window. You can still work within the claim folder, if this window is open.                                                                                                    |
|               |                           |                                                                                                    |
|               | Attps://myc               | ccportal.com/cf/popup_EstimateImagesViewer.jsp                                                                                                    |
|               |                           | QA CERRITOS 01 Federal ID:<br>State ID: @\$#12346<br>State ID: File Name :PHO TO2   12610 Park Plaza, Suite 200, Cerritors, CA 10014<br>FAX: (919) 875-4274 x2345 Federal ID:<br>State FAX: (919) 875-4274 x2345 Federal ID:<br>State FAX: (919) 875-4274 x2345 File Name :PHO TO2   Estimate of Record Bak: Humber: State State 200; Cerritors, CA 10014<br>State FAX: (919) 875-4274 x2345 Federal ID:<br>State FAX: (919) 875-4274 x2345 File Name :PHO TO2 |
|               | Customer:<br>Insured:     | Written By: hbqsc01, 08/22/2016 12:53:39 PM<br>Adjuster: Adjusterone, Floride, (123) 412-4121 x21111 Business<br>brown, held Policy #: Claim #: hbtest-cocidoconly<br>File Name :PHOTO3                                                                                                    |
|               | Point of Impact:          | Landor Later of Lobes Upge to Negari 0<br>12 Front V<br>Inspection Location: Insurance Company:<br>Other Company:<br>Colles Landor MESURANCE COMPANY<br>FLORIDA CLAIM OFFICE<br>TAMPA<br>(123) 412-4121 x21111 Business                                                                                                    |
|               | 3                         | Click on the thumbnail image to display a larger view.                                                                                                    |

Continued on next page

## How to Use Estimate with Images Viewer, Continued

**Estimate with** Image Viewer, continued

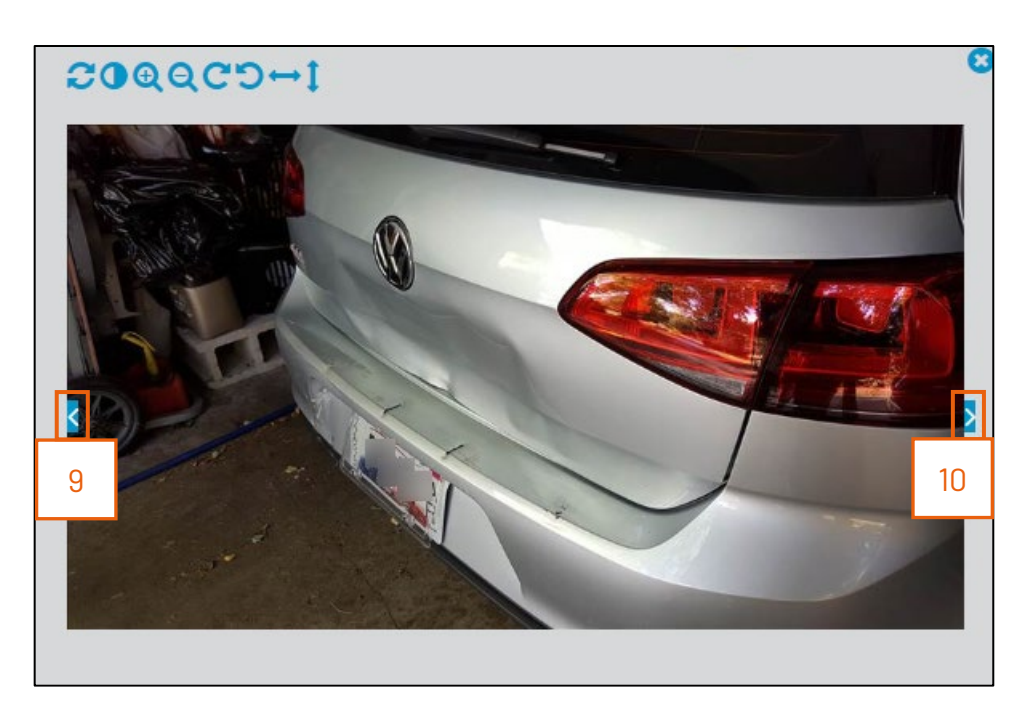

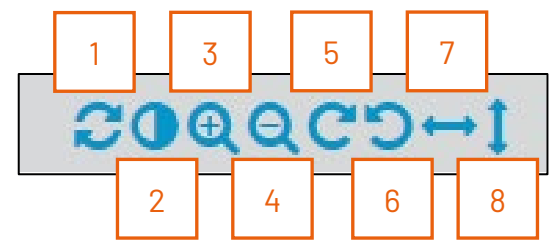

Within the image you can:

- 1. **Restore** image
- 2. Invert image
- 3. Zoom **In**
- 4. Zoom Out
- 5. Rotate Clockwise
- 6. Rotate Counter-clockwise
- 7. Flip **Horizontal**
- 8. Flip Vertical
- 9. To navigate Left between images
- 10. To navigate **Right** between images

Note: To close the Pop-Up Window, click the **Exa** in the upper right-hand corner of the screen.

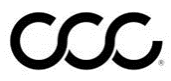